## **Time-controlled Release**

Optionally, you have the opportunity to release a video for a certain period of time automatically. For this purpose, you can define the period of time using exact hours.

- 1. Select the desired video in the video list by clicking on the appropriate entry.
- 2. Open the accordion menu Security.

| ⊘ Security         | ~  |
|--------------------|----|
|                    |    |
| Video release      |    |
| Download release   | ×  |
| Timer for deletion | () |
| Security Policy    |    |
| Global setting     | -  |
| Group              |    |
| Company            | -  |
| Access Profile     |    |
| Global setting     | -  |
|                    |    |

3. Click on the O icon in the menu item "Video release". Fields open for entering date and time.

| ⊘ Security         |   |            | ~        |
|--------------------|---|------------|----------|
| Video release      |   |            | <b>O</b> |
| Start date         |   | Start time |          |
| February 18, 2020  | İ | 15:00      | -        |
| End date           |   | End time   |          |
| February 19, 2020  |   | 15:00      | -        |
| Cancel Apply       |   |            |          |
| Download release   |   |            |          |
| Timer for deletion |   |            | ©.       |
| Security Policy    |   |            |          |
| Global setting     |   |            | •        |
| Group              |   |            |          |
| Company            |   |            | •        |
| Access Profile     |   |            |          |
| Global setting     |   |            | -        |

- 4. Enter the desired start date and select the time from the drop down menu.
- 5. Define also the desired end date and time.

6. Click on the [Apply] button. The release period for the video is set; in the video list, the entry is marked accordingly.

To delete a time-controlled release, click the [Delete] button under the "Video release" menu item.

| ⊘ Security                                         | ~                       |
|----------------------------------------------------|-------------------------|
| Video release<br>Start date                        | <br>Start time          |
| February 18, 2020<br>End date<br>February 19, 2020 | <br>00:00 •<br>End time |
| Cancel Apply                                       | Delete                  |
| Download release Timer for deletion                | ©                       |

Please keep in mind that only the **period for automatic release** is removed. The video still remains released. To change the release status, you must actively disable the release option.